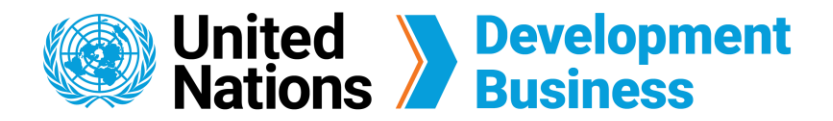

## How to Subscribe with UNDB

The UNDB platform has two types of subscription services. The full subscription, priced at \$590 USD, gives you an individual subscription license. The corporate subscription, priced at \$2,400 USD gives you five individual subscription accounts.

## Sign Up for Full Subscription

A Full Subscription to UNDB gives you access to an individual subscription license, procurement notices, firm consultancy projects, contract awards, exclusive monthly publications, advanced search, multiple e-mail alerts, tender archives, and one-on-one customer service.

Before signing up for the subscription, you must first create a Basic Account and log in with the e-mail address and password associated with your account.

(1) Go to the **Log In** page found on the top right corner of the UNDB website.

2) Click the **Subscribe** button located under the Full Subscription header.

| Whited<br>Nations                                        | <b>Development</b><br>Business                                                                                                    |                                                                                                    | Publish Subscribe Log in Contact Us                                                                                                    |
|----------------------------------------------------------|----------------------------------------------------------------------------------------------------|----------------------------------------------------------------------------------------------------|----------------------------------------------------------------------------------------------------|
| About Us +<br><u>Home</u> » Join us                      | Projects & Tenders Rest                                                                                                    | purces → News & Events →                                                                                                    | Coronavirus (COVID-19)                                                                                                    |
| Join us                                                  | Subscribe with Us                                                                                                    |                                                                                                    | Publish with us                                                                                                    |
| Basic Account<br>Knowledge Centre<br>Events<br>* SIGN UP | Full Subscription<br>Dee Year Full Subscription<br>Une Year Full Subscription<br>Undividual subscription license<br>Procurement Notices<br>Procurement Notices<br>Firm Consultancy Projects<br>Contract Awards<br>Undividual Consultancy projects<br>Contract Awards<br>Exclusive Publications of Monthly<br>Operational Summaries<br>Advanced Search<br>Multiple Email Alerts<br>Tender Archives<br>One-on-One Customer Service | Corporate Subscription<br>De Vear Corporate Subscription accounts<br>Toto in tot add extra accounts. Use contact<br>toto acto are than five accounts.<br>\$2,400.00<br>UBSCRIBE | <ul> <li>Publish with us</li> <li>Submit your request to publish your for courterent notices and contract awards with us;</li> <li>Vour procurement announcements fulsibled with United Nations Development Dusiness will reach audiences in 1504 countries, helping you attract diverse, competitive bids.</li> <li>* SUBMIT YOUR REQUEST</li> </ul> |

**Note:** From this page, you can create a free basic account, choose a subscription service or submit your request to publish procurement notices and contract awards with us.

Check the items in the Check Out page, fill in your billing information and coupon code if you have one. You have the option to pay by Credit Card, Bank Transfer or Cheque.
Then click Next: Review and generate Invoice.

| Checkout              |             |                         |          |
|-----------------------|-------------|-------------------------|----------|
| Payment information * | Product     | Price                   |          |
| Payment method *      | One-Year Fu | I Subscription \$590.00 |          |
| Oredit card           |             | Total:                  | \$590.00 |
| Benk Transfer         | Coupon code |                         |          |
| O Cheque              | APPLY C     | DUPON                   |          |

| VISA 😄 🔤 🕕 🚥                      |  |
|-----------------------------------|--|
| Card number *                     |  |
|                                   |  |
| Month * Year *                    |  |
| MM / YY                           |  |
| cw+                               |  |
|                                   |  |
| Billing Address                   |  |
| Country *                         |  |
| United States *                   |  |
| First name *                      |  |
|                                   |  |
| Middle name                       |  |
|                                   |  |
| Last name *                       |  |
|                                   |  |
| Company                           |  |
|                                   |  |
| Street address *                  |  |
|                                   |  |
|                                   |  |
| City * State * Zip code *         |  |
|                                   |  |
|                                   |  |
| Save to my address book.          |  |
|                                   |  |
| NEXT: REVIEW AND GENERATE INVOICE |  |
|                                   |  |

4 Fill in your billing information and coupon code if you have one, then click **Next: Generate Invoice and Select Payment Method**.

(5) Confirm your account information and payment information, then click **Submit Order**.

| Checkedal<br>text entropy of the text entropy of the text entropy of text entropy of                 | Checked and a series of a series of a seri |                                                                                                    |                            |          |          |
|----------------------------------------------------------------------------------------------------|----------------------------------------------------------------------------------------------------|----------------------------------------------------------------------------------------------------|----------------------------|----------|----------|
| ty us quick an involute, you can download or print this by clicking "Generate an involute prior to a submitting your order<br>for an encode of the state at the details have been entered correctly, click 'Submit Directly'<br>(an ong an an entered your order and checked that all the details have been entered correctly, click 'Submit Directly'<br>(an ong an an entered your order and checked that all the details have been entered correctly, click 'Submit Directly'<br>(an ong an an entered your order and checked that all the details have been entered correctly, click 'Submit Directly'<br>(an ong an an entered your order and checked that all the details have been entered correctly, click 'Submit Directly'<br>(an ong an an entered your order and checked that all the details have been entered correctly, click 'Submit Directly'<br>(b) an an entered your order and checked that all the details have been entered correctly, click 'Submit Directly'<br>(b) an an entered your order and checked that all the details have been entered correctly, click 'Submit Directly'<br>(b) an an entered your order and checked that all the details have been entered order that all the details have been entered order that all | Hyperquire an involue, you can download or print this by clicking 'townstate an involue' print or submitting your order   Image:                                                                                                    | Checkout                                                                                                    |                            |          |          |
| Account information Produc Price   Guing a con Corporation Status account information   Guing a con Corporation Corporation   Poment information (Edit) Corporation Corporation   Discover Coal ending in 2012 Corporation Discover Coal ending in 2012   Variant information (Edit) Corporation Discover Coal ending in 2012   Variant information (Edit) Corporation Discover Coal ending in 2012   Variant information (Edit) Corporation Discover Coal ending in 2012   Variant information (Edit) Corporation Discover Coal ending in 2012   Variant information (Edit) Corporation Discover Coal ending in 2012   Variant information (Edit) Corporation Discover Coal ending in 2012   Variant information (Edit) Coal ending in 2012 Discover Coal ending in 2012   Variant information (Edit) Coal ending in 2012 Discover Coal ending in 2012   Variant information (Edit) Coal ending in 2012 Discover Coal ending in 2012   Variant information (Edit) Coal ending in 2012 Discover Coal ending in 2012   Variant information (Edit) Coal ending in 2012 Discover Coal ending in 2012   Variant information (Edit) Coal ending in 2012 Discover Coal ending in 2012   Variant information (Edit) Coal ending in 2012 Discover Coal ending in 2012   Variant information (Edit) Coal ending in 2012 Discover Coal ending in 2012   Variant information (Edit) Coal endition (Edit)<                                                                                                    | Occession of a second and a decked what all the defails have been entered correctly, click "bound Correctly, click "bound Correctly, click" "bound Correctly, click "bound Correctly, click" "bound Correctly, click" "bound Correctly, click" "bound Correctly, click" "bound Correctly, click" "bound Correctly, click"" "bound Correctly, click", "bound Correctly, click", "bound Correctly, "bound Correctly, click", "bound Correctly, click", "bound Correctly, click", "bound Correctly, "bound Correctly, "bound Cor            | If you require an invoice, you can download or print this by clicking 'Generate an Invoice' prior to submitting your order. |                            |          |          |
| Account Information*     Poduct     Price       image     One-Year Full Subscription     \$590.00       image con     Total:     \$590.00       image con     Coupon code       image con     Coupon code       ima                                                                                                    | Account Information*     Product     Price       @un org     0ne-Year Full Subscription     5590.00       @un org     Tetal:     5590.00       @un org     Coupon code     International full org       Payment Information full org     Payment org     International full org       Payment Information full org     Payment org     International full org       Payment Information full org     Payment org     International full org       Payment Information full org     Payment org     International full org       Payment Information full org     Payment org     International full org       Payment Information full org     Payment org     International full org       Payment Information full org     Payment org     International full org       Payment org     Payment org     International full org       Payment org     Payment org     International full org       Payment org     Payment org     International full org       Payment org     Payment org     Payment org       Payment org     Payment org     Payment org       Payment org     Payment org     Payment org                                                                                                    | Once you have reviewed your order and checked that all the details have been entered correctly, click 'Submit Order'.       |                            |          |          |
| image One-Ware Full Subscription \$500.00   image image image   image Councode   Parent information (fgit)* Decorder dending in 0012 **********************************                                                                                                    | Email 0n-Year Full Subscription \$90.00   @qq cm Cayen code   payment information (Edit) •   Bicerer Cad ending in 0012   Payment information (Edit) •   Bicerer Cad ending in 0012   Payment information (Edit) •   Derer Cad ending in 0012   Payment information (Edit) •   Bicerer Cad ending in 0012   Payment information (Edit) •   Bicerer Cad ending in 0012   Payment information (Edit) •   Derer Cad ending in 0012   Payment information (Edit) •   Bicerer Cad ending in 0012   Payment information (Edit) •   Bicerer Cad ending in 0012   Payment information (Edit) •   Derer Cad ending in 0012   Payment information (Edit) •   Bicerer Cad ending in 0012   Payment information (Edit) •   Payment information (Edit) •   Payment information (Edit)                                                                                                    | Account information *                                                                                                    | Product                    | Price    |          |
| Gunda Cope code   For end of the code and long in 012   Spice 1/2028 Spice 1/2028   Spice 1/2028 Spice 1/2028   Spice 1/2028 Spice 1/2028   Spice 1/2028 Spice 1/2028   Spice 1/2028 Spice 1/2028   Spice 1/2028 Spice 1/2028   Spice 1/2028 Spice 1/2028   Spice 1/2028 Spice 1/2028   Spice 1/2028 Spice 1/2028   Spice 1/2028 Spice 1/2028                                                                                                    | ieung tot: 50:00   ieung com Coporade   ieung com ieung com   Preventation (fight)   ieung com Ieung com   Preventation (fight)   ieung com Ieung com   Preventation (fight)   ieung com Ieung com   Preventation (fight)   ieung com Ieung com   Preventation (fight)   ieung com Ieung com   Preventation (fight)   ieung com Ieung com   Preventation (fight) Ieung com Ieung com <                                                                                                    | Email                                                                                                    | One-Year Full Subscription | \$590.00 |          |
| Billing final Cupment of the second of the second of                                       | ging con Copen cole   Parent information (Edit)* APPLY COUPON   Discover Card ending in 0012 **********************************                                                                                                    | @un.org                                                                                                    |                            | Total    | \$590.00 |
| Equation     Payment information (Edi) *     Delocever Card ending in 0012   Splires 11/2028 John Joe wer vork, Y10001 Joe ver vork Y10001 Jointed States Invoice Torice Torice Torice Contract E AN INVOICE Torice an return to this order from your purchase history page. SUBMIT ORDER So back                                                                                                    | Image: Contraction     Payment information (Edg) *     Discover Card ending in 0012     Express 17,0228   John     Does   New York, NY 10001   United   Toxice   Toxice   SUBMIT ORDER     Submit ORDER                                                                                                    | Billing Email                                                                                                    | Courses and                | Total.   | 00000    |
| Payment Information (Edit) • Discover Card ending in 0012  were some spires 11/2028 John Soe were vork Were vork Were vork Were vork Work NV 10001 Juited States  Trouice Toruice Toru                   | Payment information (Edit)*     Discover Card ending in 0012     Expires 11/2028   Join Dood   New York, N10001   Unrided   Invoice   Invoice   To can return to this order from your purchase history page.   SUBMIT ORDER     Submit or Dood                                                                                                    | @qq.com                                                                                                    | Coupon code                |          |          |
| Payment information (Edit)*     Discover Card ending in 10012   Supprise 11/2028 John Supprise 11/2028 John Supprise 11/2028 John Supprise 11/2028 John Supprise 11/2028 John Supprise 11/2028 John Supprise 11/2028 John Supprise 11/2028 John John Joh                                                                                                    | Payment information (Edg)*     Discover Card ending in 0012   Subject 172028 John Doe New York: NY 10001 Unvice   Invoice   Centerate an Invoice   You can return to this order from your purchase history page.   SUBMIT ORDER   © o back                                                                                                    |                                                                                                    |                            |          |          |
| Discover Card ending in 0012 were<br>Supprise 11/2028<br>John<br>Doe<br>New York, NY 10001<br>Jinted States<br>Invoice<br>GENERATE AN INVOICE<br>fou can return to this order from your purchase history page.<br>SUBMIT ORDER<br><u>Soback</u>                                                                                                    | Discover Card ending in 1012 were<br>Springs 11/2028<br>John<br>Deve Work, NY 10001<br>Jinted States<br>Invoice<br>Fou can return to this order from your purchase history page.<br>SUBMIT ORDER So back                                                                                                    | Payment information ( <u>Edit</u> ) *                                                                                       | APPLY COUPON               |          |          |
| Invoice       GENERATE AN INVOICE       You can return to this order from your purchase history page.       SUBMIT ORDER   So back                                                                                                    | Invoice USUBARTE AN INVOICE Vou can return to this order from your purchase history page. SUBMIT ORDER Co back                                                                                                    | Discover Card ending in 0012  Expires 11/2028 John Doe New York New York, NY 10001 United States                            |                            |          |          |
| You can return to this order from your purchase history page.           SUBMIT ORDER         So back                                                                                                    | You can return to this order from your purchase history page.           SUBMIT ORDER         Go back                                                                                                    | Invoice                                                                                                    |                            |          |          |
| SUBMIT ORDER Soback                                                                                                    | SUBMIT ORDER                                                                                                    | You can return to this order from your purchase history page.                                                               |                            |          |          |
|                                                                                                    |                                                                                                    | SUBMIT ORDER Go back                                                                                                    |                            |          |          |
|                                                                                                    |                                                                                                    |                                                                                                    |                            |          |          |
|                                                                                                    |                                                                                                    |                                                                                                    |                            |          |          |
|                                                                                                    |                                                                                                    |                                                                                                    |                            |          |          |
|                                                                                                    |                                                                                                    |                                                                                                    |                            |          |          |
|                                                                                                    |                                                                                                    |                                                                                                    |                            |          |          |
|                                                                                                    |                                                                                                    |                                                                                                    |                            |          |          |

Note: Before submitting the order, click Generate an Invoice to print an invoice of the order.

6 A confirmation message will appear at the top of the page and a confirmation e-mail will be sent to you.

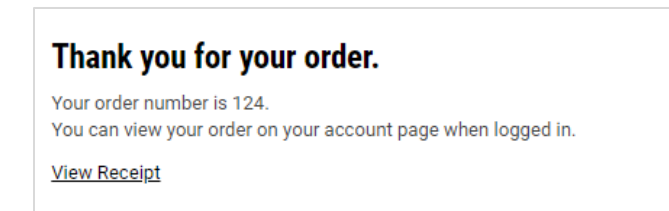

## Sign Up for Corporate Subscription

A Corporate Subscription to UNDB gives you five individual full subscription accounts. The Corporate Subscription has all five individual accounts under one company profile, which allows managers to monitor the various accounts through our Corporate Account Management System.

Before signing up for the subscription, you must first create a Basic Account and log in with the e-mail address and password associated with your account.

(1) Go to the **Log In** page found on the top right corner of the UNDB website.

2) Click the Add to Cart button located under the Corporate Subscription header.

| United Nations                           | Development<br>Business                                                                                                    |                                                                                                    | Publish Subscribe Log in Contact Us                                                                                                    |
|------------------------------------------|----------------------------------------------------------------------------------------------------|----------------------------------------------------------------------------------------------------|----------------------------------------------------------------------------------------------------|
| About Us 🗸                               | Projects & Tenders R                                                                                                    | esources + News & Events +                                                                                                    | Coronavirus (COVID-19)                                                                                                    |
| me » Join us                             |                                                                                                    |                                                                                                    |                                                                                                    |
| <b>oin us</b><br>Join Us                 | Subscribe with Us                                                                                                    |                                                                                                    | Publish with us                                                                                                    |
|                                          |                                                                                                    |                                                                                                    |                                                                                                    |
| Basic Account                            | Full Subscription                                                                                                    | Corporate Subscription                                                                                                    | Publish with us                                                                                                    |
| Knowledge Centre<br>Newsletter<br>Events | One-Year Full Subscription<br>Everything included in Basic Account<br>Individual subscription license<br>Procurement Notices<br>Firm Consultancy Projects<br>Individual Consultancy projects<br>Contract Awards<br>Exclusive Publications of Monthly<br>Operational Summaries<br>Advanced Search<br>Multiple Email Alerts<br>Tender Archives<br>One-on-One Customer Service<br>\$590.00 | One-Year Corporate Subscription<br>Five individual Full Subscription accounts<br>Option to add extra accounts. Use contact<br>us page to request more than five accounts.<br>\$2,400.00<br>SUBSCRIBE | Submit your request to publish your<br>procurement notices and contract awards<br>with us;<br>Your procurement announcements<br>published with United Nations Development<br>Business will reach audiences in 150+<br>countries, helping you attract diverse,<br>competitive bids. |

**Note:** From this page, you can create a free basic account, choose a subscription service or submit your request to publish procurement notices and contract awards with us.

3 Check the items in your shopping cart, then click **Next: Billing Information and Invoice**.

| Your Order                      |        |                                       |
|---------------------------------|--------|---------------------------------------|
| Product                         | Remove | Total                                 |
| One-Year Corporate Subscription | REMOVE | \$2,400.00                            |
|                                 |        | <b>Total:</b> \$2,400.00              |
|                                 |        | NEXT: BILLING INFORMATION AND INVOICE |

**4** Fill in your billing information and coupon code if you have one, then click **Next: Review and Generate Invoice**.

| One-har Corport Bubbright (2000)         Itel:       52.         Cerper code       Itel:         Cerper code       Itel:         Cerper code </th <th>Payment information *</th> <th></th> <th></th> <th>Product</th> <th>Price</th>                                                                                                    | Payment information *    |            |            | Product                         | Price       |
|----------------------------------------------------------------------------------------------------|--------------------------|------------|------------|---------------------------------|-------------|
| <pre>training to the set of the set of the s</pre> | Payment method *         |            |            | One-Year Corporate Subscription | \$2,400.00  |
| Construction                                                                                                    |                          |            |            |                                 | Total: \$2, |
| • exet cas         • basis Tranter         • oncos         Image: • • • • • • • • • • • • • • • • • • •                                                                                                    |                          |            |            | Coupon code                     |             |
| Cretad     Exist Tastle     Create      Create      Concert      Concert                  |                          |            |            |                                 |             |
| Built Atadem         ' Checke         '' Conce         '' Conce                                                                                                    | Credit card              |            |            |                                 |             |
| • Create         • Create         • Create         • Or exate         • Or exate                                                                                                    | Pank Transfer            |            |            | APPLY COUPON                    |             |
| • record         • · · · · · · · · · · · · · · · · · · ·                                                                                                    |                          |            |            |                                 |             |
| Image: Image:                                      | Cheque                   |            |            |                                 |             |
| Image: Image:                                      |                          |            |            |                                 |             |
| Card manage         Mode *         Mode *         Card *         Image         Image<                                                                                                    | VISA 😄 🔤 🤇               |            |            |                                 |             |
| Month     Month        Month     Month                            <                                                                                                    | Card number *            |            |            |                                 |             |
| Non, Yu **         Mile Yu *         CV'            Biling Address         Coarlay *         United States            First near *               State address *               State address *               State address *               State address *               State address * <td></td> <td></td> <td></td> <td></td> <td></td>                                                                                                    |                          |            |            |                                 |             |
| Mid       /       Yr         CVY*                                                                                                    | Month * Year *           |            |            |                                 |             |
| CVV*         Image: Contron with the service of the service of the se                                                                | ММ / ҮҮ                  |            |            |                                 |             |
| Image: Image:                                      | CVV *                    |            |            |                                 |             |
| Billing Address         Country *         United States         First name *                                                                                                    |                          |            |            |                                 |             |
| Billing Address         County *         United States         First name *                                                                                                    |                          |            |            |                                 |             |
| Diming Address         Country*         United States         First name *         Image: Image: I                                                                                                    | Dilling Address          |            |            |                                 |             |
| United States         First name *         Intervention         Middle name         Intervention         Last name *         Intervention         Company         Street address *         Intervention         Street address *         Intervention         Street address *         Intervention         Street address *         Intervention         Street address *         Intervention         Street address *         Intervention         Street address *         Intervention         Intervention         Street address book.                                                                                                    | Country *                |            |            |                                 |             |
| First name *         Middle name         Last name *         Company         Street address *         Ctty*       Stee*         Steet.*         Steet.*         Steet.*         Steet.*         Steet.*         Steet on my address book.                                                                                                    | United States            |            | -          |                                 |             |
| First name *     Middle name     Lat name *     Company     Company     Street address *     City * State *     Steet -     Seve to my address book.                                                                                                    |                          |            |            |                                 |             |
| Middle name         Last name *         Company         Street address *         Chip'*       State *         Stelect -         Stelect -         Steve to my address book.                                                                                                    | First name *             |            |            |                                 |             |
| Middle name     Last name *     Last name *     Company     Street address *     City * State *     Steet .     Steet .     Steet on my address book.                                                                                                    |                          |            |            |                                 |             |
| Last name *  Company  Company  Street address *  City * State * Stelect - Select - S       | Middle name              |            |            |                                 |             |
| Lat name *                                                                                                    |                          |            |            |                                 |             |
| Company   Street address *     City*     State*     Select*     Save to my address book.                                                                                                    | Last name *              |            |            |                                 |             |
| Company       Street address *       City*     State *       City*     State *       Select-       Save to my address book.                                                                                                    |                          |            |            |                                 |             |
| Street address *                                                                                                    | Company                  |            |            |                                 |             |
| Street address *                                                                                                    |                          |            |            |                                 |             |
| City*     State*     Zip code*       - Select -     -                                                                                                    | Street address *         |            |            |                                 |             |
| City*     State*     Zip code*       -Select ·     -                                                                                                    |                          |            |            |                                 |             |
| City*     State*     Zip code*       -Select -     -                                                                                                    |                          |            |            |                                 |             |
| City*     State*     Zip code*       -Select-     -Select-       Save to my address book.                                                                                                    |                          |            |            |                                 |             |
| Save to my address book.                                                                                                    | City *                   | State *    | Zip code * |                                 |             |
| Save to my address book.                                                                                                    |                          | - Select - |            |                                 |             |
|                                                                                                    | Save to my address book. |            |            |                                 |             |
|                                                                                                    |                          |            |            |                                 |             |
|                                                                                                    |                          |            |            |                                 |             |

**5** Check your payment details then click **Submit Order**. You have the option to pay by Credit Card, Cheque or Bank Transfer.

| Checkout                                                                                                    |                                 |                   |
|----------------------------------------------------------------------------------------------------|---------------------------------|-------------------|
| If you require an invoice, you can download or print this by clicking 'Generate an Invoice' prior to submitting your order. |                                 |                   |
| Once you have reviewed your order and checked that all the details have been entered correctly, click 'Submit Order'.       |                                 |                   |
| Assault information +                                                                                                    |                                 |                   |
|                                                                                                    | Product                         | Price             |
| ernali<br>Aun org                                                                                                    | One-Year Corporate Subscription | \$2,400.00        |
| ferminer.A                                                                                                    |                                 | Total: \$2,400.00 |
| Payment information ( <u>Edit</u> ) *                                                                                       | Coupon code                     |                   |
| Discover Card ending in 0012 Incover                                                                                        |                                 |                   |
| Expires 11/2028                                                                                                    |                                 |                   |
| Jonn<br>Doe                                                                                                    | AFFEI COGFON                    |                   |
| New York                                                                                                    |                                 |                   |
| United States                                                                                                    |                                 |                   |
|                                                                                                    |                                 |                   |
| Invoice                                                                                                    |                                 |                   |
| GENERATE AN INVOICE                                                                                                    |                                 |                   |
| You can return to this order from your purchase history page.                                                               |                                 |                   |
|                                                                                                    |                                 |                   |
| SUBMIT ORDER Go back                                                                                                    |                                 |                   |
|                                                                                                    |                                 |                   |

Note: Before submitting the order, click Generate an Invoice to print an invoice of the order.

6 A confirmation message will appear at the top of the page and a confirmation e-mail will be sent to you.

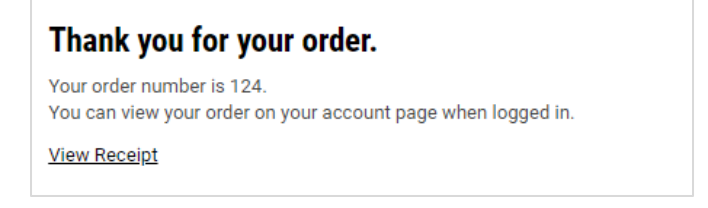

Note: Log in and go to the Profile Home page to check your Purchase History.

Contact us for more enquiries:

Subscription Services E-MAIL: dbsubscribe@un.org TEL: + 1 (212) 963-1516 FAX: + 1 (917) 367-0266 Note: To print user guide, select the "Poster" page size setting before printing.